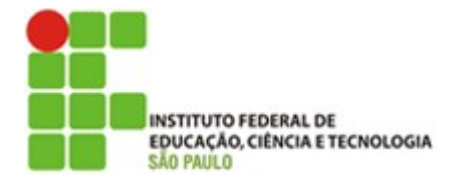

# Componente Curricular: Servoacionamento – N7SRV

# APOSTILA – INTRODUCAO AO SERVO DRIVE SIGMA 2

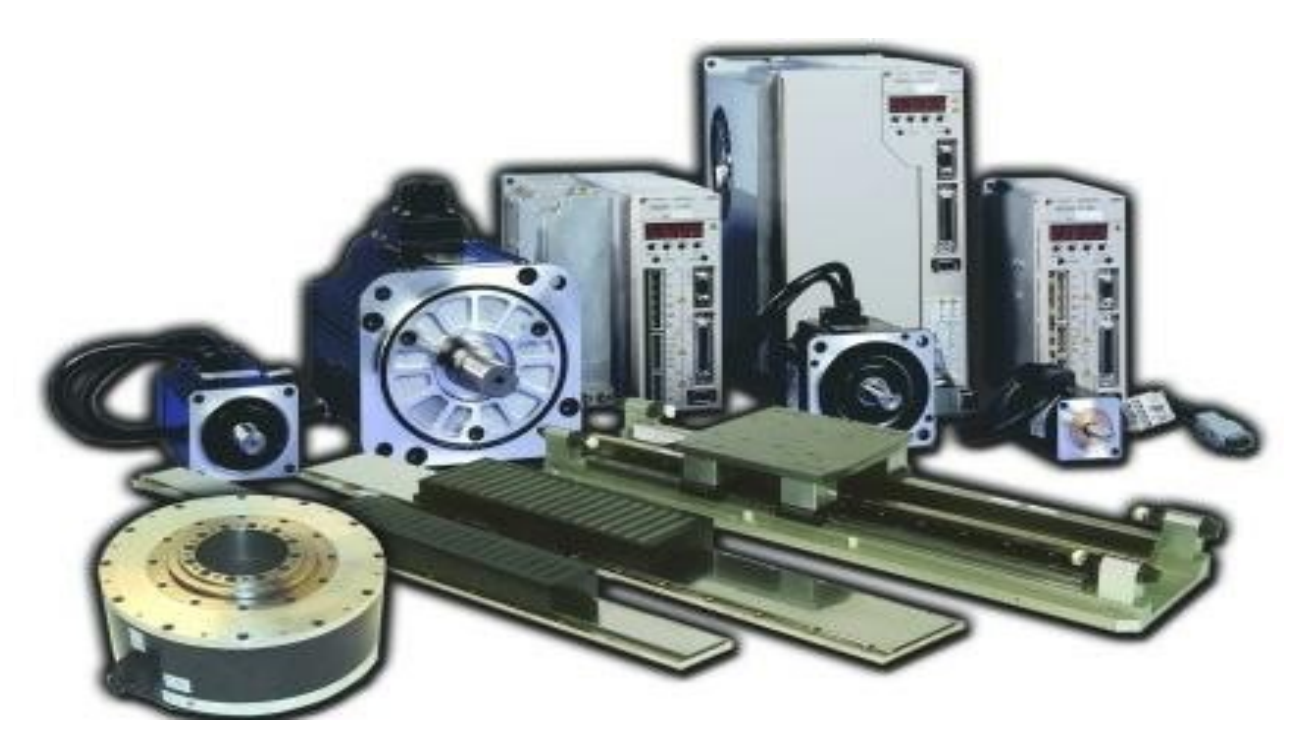

Prof. Dr. Cesar da Costa

SÃO PAULO 2020

# Sumário

| 1 -                      | VISÃO GERAL                                                                                                    | 3           |
|--------------------------|----------------------------------------------------------------------------------------------------|-------------|
| 1.1 -                    | Servo Motor                                                                                                    | 3           |
| 1.2 -                    | Servo Driver                                                                                                    | 3           |
| 1.2                      | 2.1 - Identificação do Servo Pack                                                                                                    | 4           |
| 1.3 -                    | EXEMPLO DE CONFIGURAÇÃO DO SERVO SYSTEM                                                                                                    | 5           |
| 1.4 -                    | PAINEL DE OPERACAO                                                                                                    | 6           |
| 1.4<br>1.4<br>1.4        | 4.1 - Ressetando os alarmes do servo<br>4.2 - selecao do modo de display<br>4.3 - modos de display de status                                                                                            | 7<br>7<br>8 |
| 1.5 -                    | FUNCOES AUXILIARES (FN 🗆 🗆 🗆 )                                                                                                    | 9           |
| 1.6 -                    |                                                                                                    |             |
| 1.0<br>1.0<br>1.0<br>1.0 | <ul> <li>6.1 - Classificação dos Parâmetros</li> <li>6.2 - Notacao dos Parâmetros</li> <li>6.3 - Ajustando Parâmetros</li> <li>6.4 - Exemplos de Modificacoes de ajustes dos parametros - Pn</li> </ul> |             |
| 1.7 -                    | Modos de Monitoramento (Un 🗆 🗆 )                                                                                                    |             |
| 1.<br>1.<br>(1<br>(2     | 7.1 - utilizando o modo monitor (un)<br>7.2 - Display de monitoramento de sinal de E/S<br>) display do monitoramento do sinal de entrada<br>) display de monitoramento do sinal de saida                | 19<br>      |
| 2 -                      | BIBLIOGRAFIA                                                                                                    |             |

### 1 - VISÃO GERAL

| Termos                                                                                                    | Significados                                                                                                    |
|----------------------------------------------------------------------------------------------------|----------------------------------------------------------------------------------------------------|
| Cursor                                                                                                    | Entrada de posição indicada pelo operador digital                                                                     |
| Servomotor                                                                                                    | Servomotores série Σ-V SGMJV, SGMAV, SGMPS, SGMGV,<br>SGMSV, ou SGMCS (Direct Drive)                                  |
| SERVOPACK                                                                                                    | Série Σ-V SGDV SERVOPACK (amplificador de sinal)                                                                      |
| Servo Drive                                                                                                    | Um conjunto incluindo servomotor e SERVOPACK                                                                          |
| Servo System                                                                                                    | Um sistema de controle de servo inclui a combinação do servo drive<br>com um controlador, e dispositivos periféricos. |
| Analog Pulse Model                                                                                                 | Tensão analógica e referência de trem de pulso utilizado na interface do SERVOPACK.                                   |
| Servo ON                                                                                                    | Potência para ligar o motor (habilitar o motor)                                                                       |
| Servo OFF Potência para delisgar o motor (desabilitar o motor)                                                     |                                                                                                    |
| Base Block (BB) A alimentação do motor é desligada cortando-se a corre-<br>transistor de potência do amplificador. |                                                                                                    |
| Servo Lock                                                                                                    | Um estado no qual o motor está parado e está em malha de posição<br>com uma referência de posição 0.                  |

A tabela a seguir mostra os significados dos termos utilizados nesta Apostila.

# 1.1 - Servo Motor

# Identificação do Servo Motor

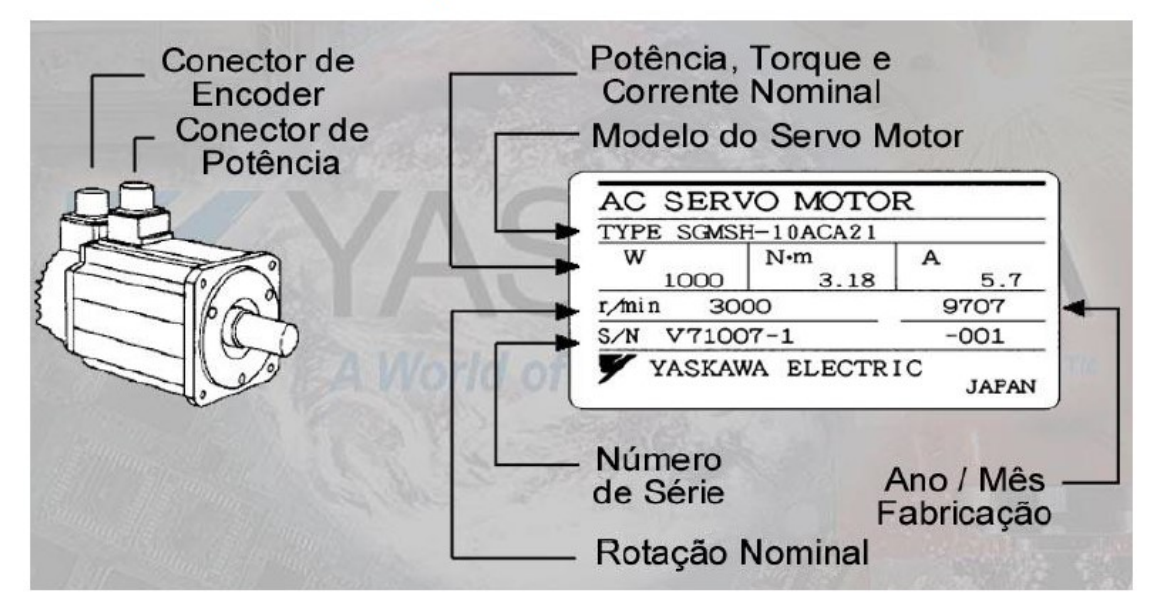

1.2 - Servo Driver

# Identificação do Servo Pack

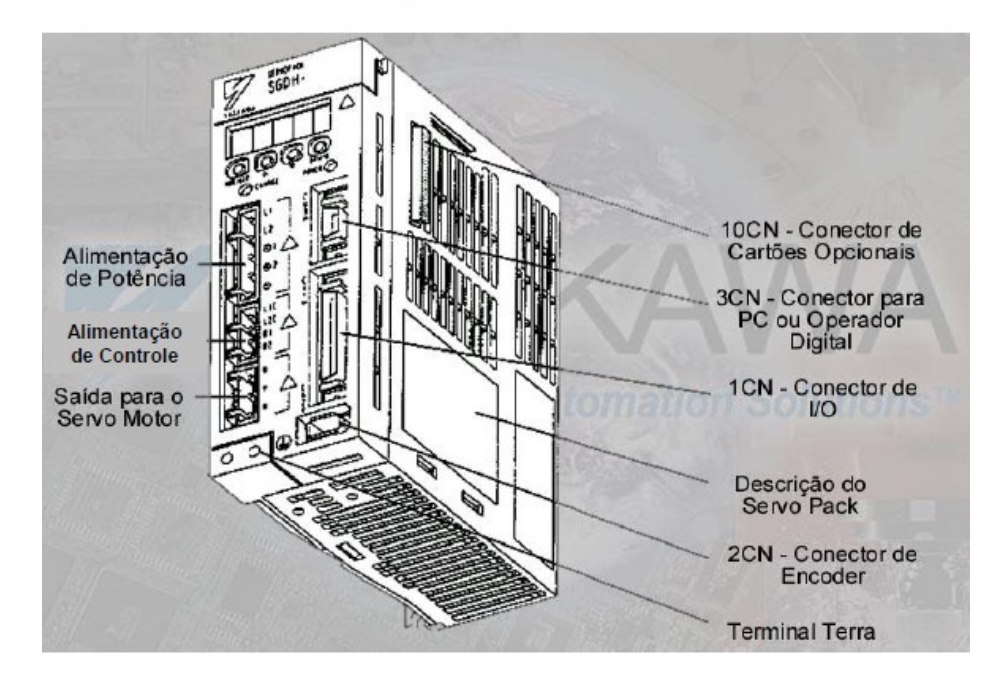

# 1.2.1 - IDENTIFICAÇÃO DO SERVO PACK

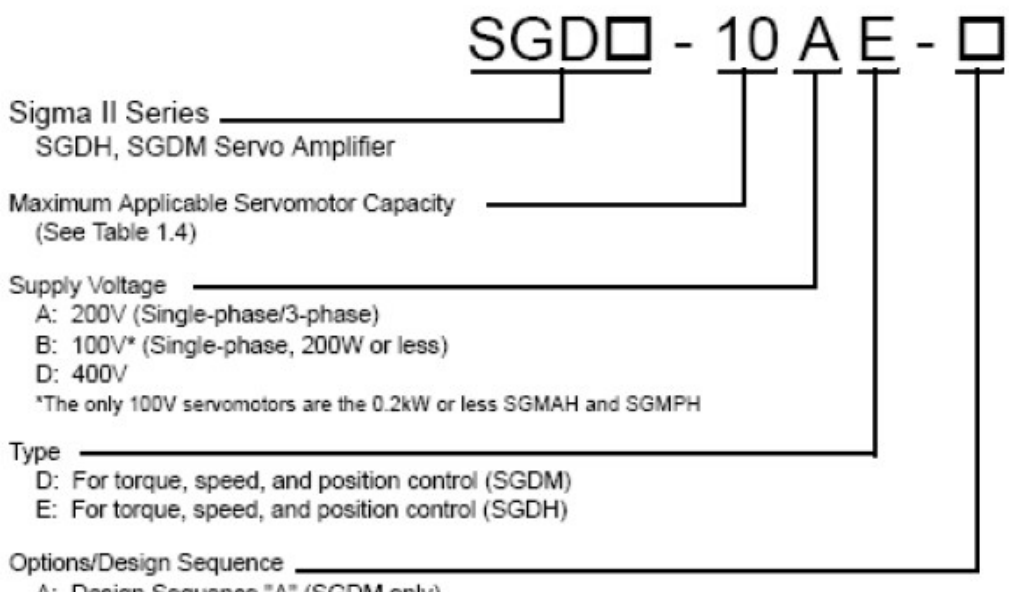

- A: Design Sequence "A" (SGDM only)
- R: Rack mounted
- S: Single-Phase
- P: Duct-Ventilated (6 to 15kW only)

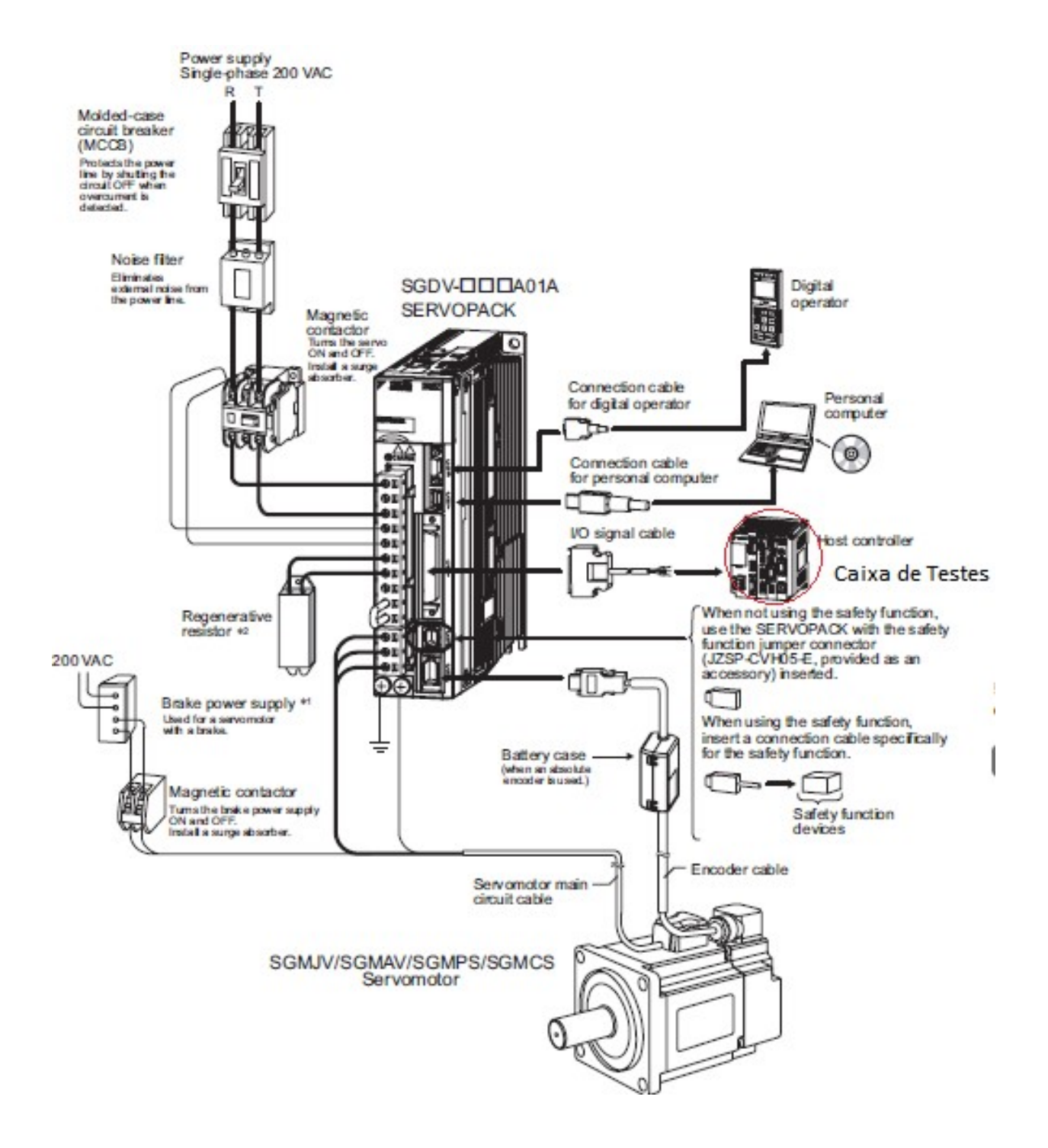

#### **1.4 - PAINEL DE OPERACAO**

O Painel de Operação consiste em um conjunto de display e botões.

Ajustes dos parâmetros, display de status, execução de funções auxiliares e monitoramento da operação do SERVOPACK, são habilitadas utilizando o painel de operação.

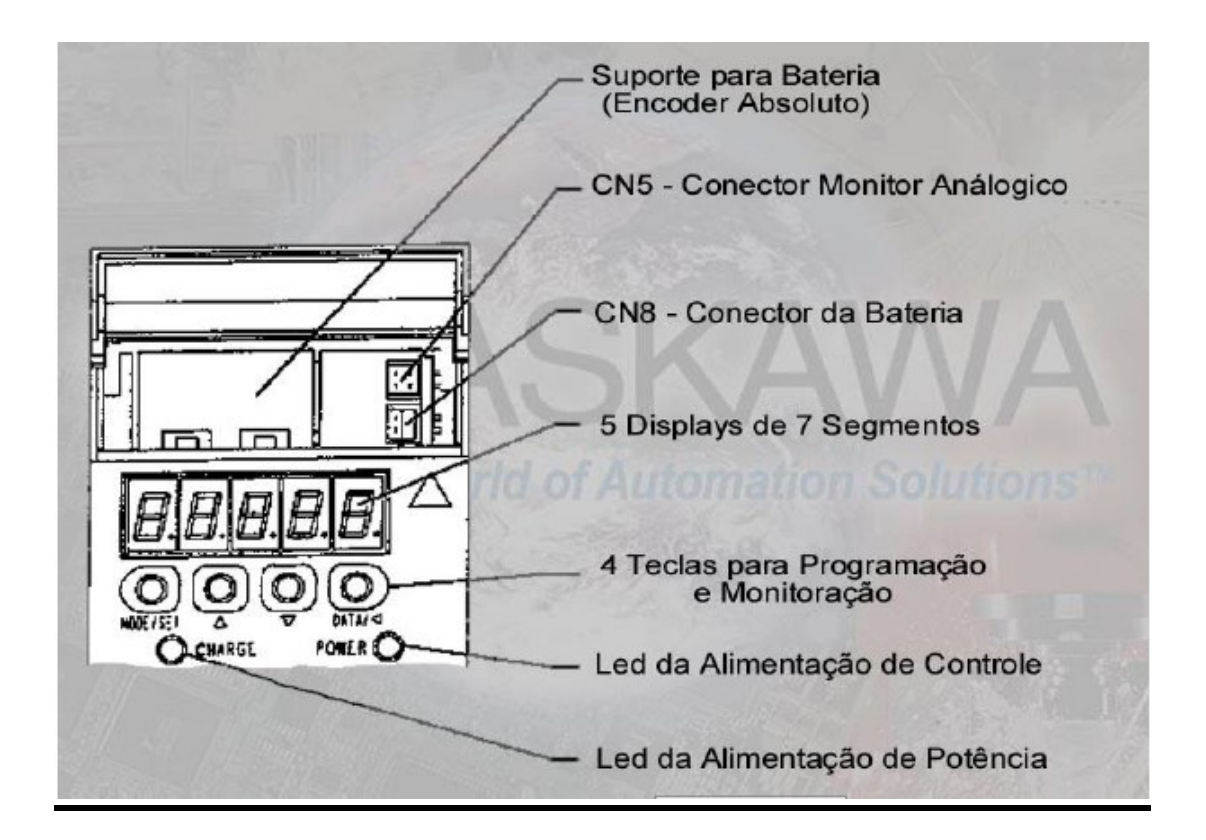

Os nomes e funções dos botões do painel de operação são mostrados abaixo.

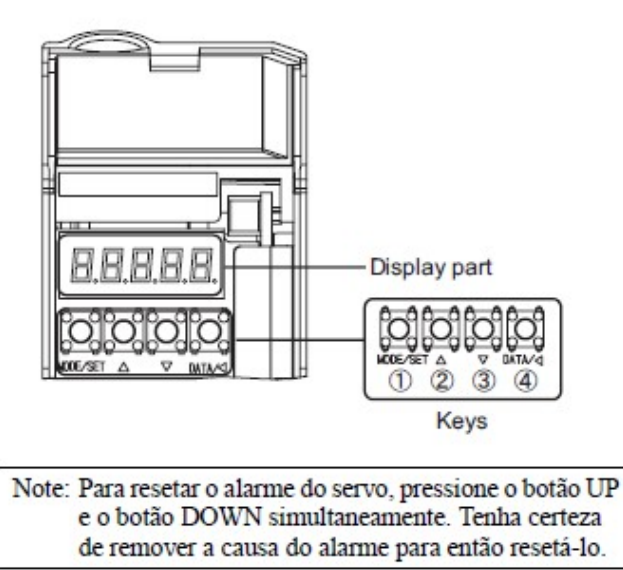

| No. | Nome do<br>Botão     | Função                                                                                                    |
|-----|----------------------|----------------------------------------------------------------------------------------------------|
| 0   | Botão<br>MODE/SET    | <ul> <li>Selecionar o modo do display.</li> <li>Ajustar o valor de ajuste.</li> </ul>                                                                                                |
| 2   | Botão UP             | Aumentar o valor de ajuste.                                                                                                    |
| 3   | Botão DOWN           | Diminuir o valor de ajuste.                                                                                                    |
| (4) | Botão DATA/<br>SHIFT | <ul> <li>Mostra o valor de ajuste<br/>quando o botão é pres-<br/>sionado por um segundo.</li> <li>Move o cursor para o<br/>próximo dígito a esquerda<br/>quando acionado.</li> </ul> |

#### 1.4.1 - RESSETANDO OS ALARMES DO SERVO

Pressione as teclas Baixo 🗹 e Cima 🛆 juntas no modo status display .

O alarme pode ser resetado por meio da chave ALM-RST na Caixa de Testes.

O alarme do servo será resetado se a fonte de alimentação de controle for desligada.

# **IMPORTANTE**

· Se um alarme estiver ligado, resete o alarme após eliminar a causa do problema.

#### 1.4.2 - SELEÇÃO DO MODO DE DISPLAY

A seleção do modo de display é utilizada para indicar o status do servo em operação e definir uma variedade de parâmetros e referências de operação.

O display de status, função auxiliar, definição de parâmetro, modos de monitor são os modos básicos. Conforme mostrado abaixo, o modo é selecionado na seguinte ordem pressionando a tecla:

Pressione o botão MODE/SET para selecionar o modo do display seguindo o esquema abaixo.

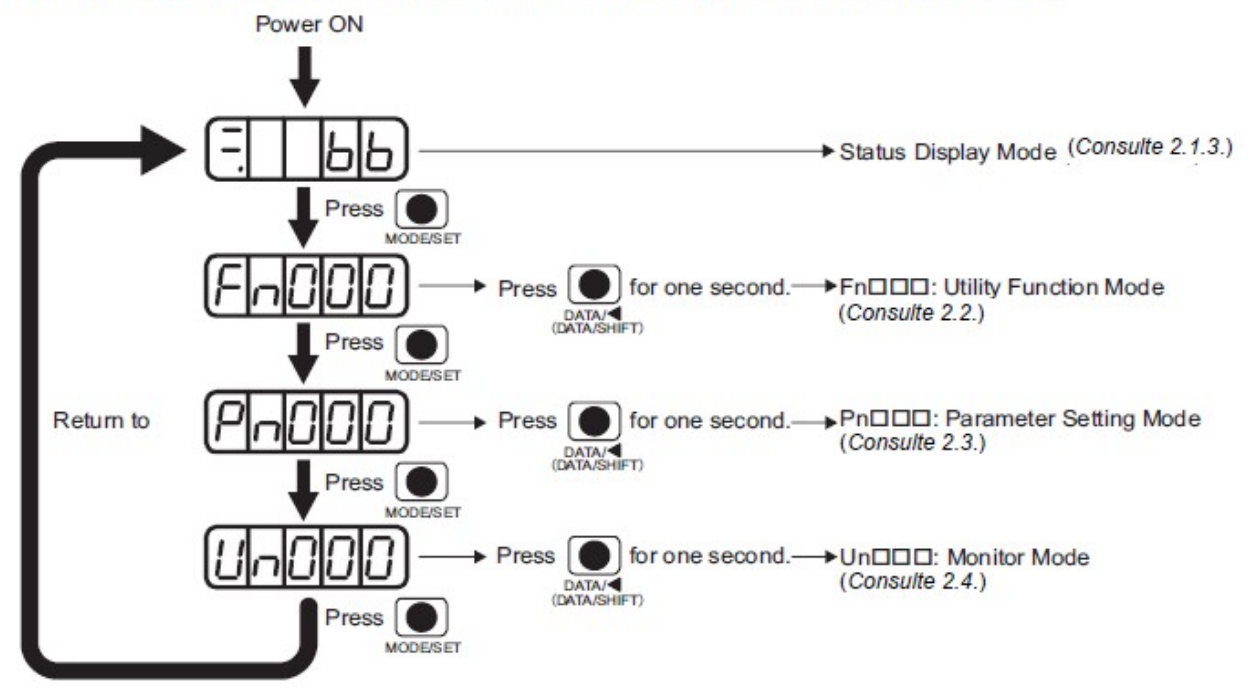

No modo de display de status, bits de dado e códigos são mostrados para indicar o status do servo acionamento. As seguintes tabelas listam e explicam o significado dos bit de dados e códigos.

| Bit Data | O display | mostra os seguintes status.                                              |                       |                                                                                                    |
|----------|-----------|--------------------------------------------------------------------------|-----------------------|----------------------------------------------------------------------------------------------------|
|          | Código    | Significado                                                              | Código                | Significado                                                                                                    |
|          | Прр       | Baseblock<br>Servo DESLIGADO (alimetação do<br>servomotor DESENERGIZADA) | hot                   | Movimento Reverso Proibido<br>N-OT está DESLIGADO.                                                                                                    |
|          | Fun       | Run<br>Servo LIGADO (alimentação do servo-<br>motor ENERGIZADA)          | HBB                   | Função de Segurança<br>O SERVOPACK está bloqueado pela<br>função de segurança.                                                                                                    |
|          | Poł       | Movimento Adiante Proibido<br>P-OT está DESLIGADO.                       | (Exemplo: Run Status) | Teste sem Motor<br>Indica que o teste sem motor está em<br>execução. O Display de Status depende<br>do status do servomotor e do SERVO-<br>PACK.<br>Consulte 4.6 Teste Sem Motor para<br>detalhes. |
| ¥        |           |                                                                          | 020                   | Alarme<br>O número do alarme fica piscando.                                                                                                    |

| Display | Significado                                                                                                    |  |  |
|---------|----------------------------------------------------------------------------------------------------|--|--|
| 8.8     | Alimentação do Controle LIGADO<br>Acende quando a alimentação do controle do SERVOPACK está ENERGIZADA.                                                                                                    |  |  |
| 88      | Baseblock<br>Acende quando o servomotor está DESLIGADO                                                                                                    |  |  |
| 88      | <ul> <li>Em controle de velocidade: Velocidade Coincidente (/V-CMP)</li> <li>Acende quando a velocidade do servomotor e a velocidade de referência são iguais ou quando a diferença entre elas é menor que o valor ajustado no parâmetro Pn503 (Ajuste de fábrica: 10 min<sup>-1</sup>)</li> <li>* Sempre acesa no modo de controle de torque.</li> <li>Note: Se houver ruído na referência de tensão no modo de controle de velocidade, a linha horizontal (-) do display mais a esquerda do painel de operação pode ficar piscando. Consulte seção 3.7.1 Fiação do Controle de Ruído e tome medidas preventivas.</li> <li>Em controle de posição: Posicionamento Completo (/COIN)</li> <li>Acende se o erro entre a referência de posição e a posição atual do motor for menor que o valor ajustado no parâmetro Pn522. (Ajuste de fábrica: 7 unidades de referência)</li> </ul> |  |  |

| 88. | Detecção da Rotação (/TGON)<br>Acende se a velocidade do motor exceder o valor ajustado no parâmetro Pn502. (Ajuste de fábrica: 20 min <sup>-1</sup> )                                                                                                    |
|-----|----------------------------------------------------------------------------------------------------|
| 88  | Em controle de velocidade: Entrada da Referência de Velocidade<br>Acende se a entrada referência de velocidade exceder o valor ajustado no parâmetro Pn502. (Ajuste de<br>fábrica: 20 min <sup>-1</sup> )<br>Em controle de posição: Entrada do Pulso de Referência<br>Acende se a referência de pulso está sendo recebida. |
| 88. | Em controle de torque: Entrada doTorque de Referência<br>Acende se o torque de referência de entrada exceder um valor pré-ajustado (10% do torque nominal).<br>Em controle de posição: Entrada do Sinal de Cleart<br>Acende se o sinal de clear está entrando.                                                              |
| 88. | Alimetação Pronta<br>Acende quando a alimentação de energia do circuito principal está LIGADO.                                                                                                    |

#### 1.5 - FUNCOES AUXILIARES (Fn ....)

Esta seção descreve como aplicar as operações básicas utilizando o Painel de Operação para rodar e ajustar o Servo motor. Parâmetros para operações básicas podem ser ajustados na função de modo auxiliar.

As funções relacionadas às configurações e ajustes do SERVOPACK são executadas no modo de funções auxiliares. Quando estamos neste modo, os números do display do painel de operação começam com Fn.

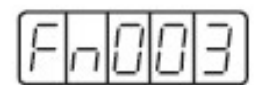

Exemplo do Display para a função Busca da Origem

#### Utilizando o Operador Digital (Painel)

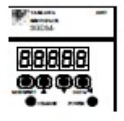

 Pressione a tecla MODE/SET para selecionar o "Mostrando as informações da lista de alarmes (Fn000)" no modo função auxiliar.

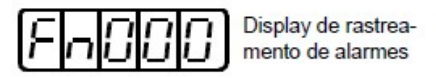

- 2. Pressione a tecla DATA/SHIFT por no mínimo 1 segundo para mostrar as informações da lista de alarmes.
- 3. Pressione a tecla Baixo ☑ ou Cima ☑ para rolar o número de sequência de alarmes acima ou abaixo e mostrar a informação do alarme anterior.

A seguinte tabela define o procedimento necessário para executar uma busca da origem (Fn003) quando estiver no modo de funções auxiliares.

| Etapas | Display após a<br>operação                                                                   | Botão              | Operação                                                                                                    |  |  |
|--------|----------------------------------------------------------------------------------------------|--------------------|----------------------------------------------------------------------------------------------------|--|--|
| 1      | F-000                                                                                        |                    | Pressione o Botão MODE/SET para selecionar o modo das<br>funções auxiliares (Fn□□□).                                                                                                    |  |  |
| 2      | Fn003                                                                                        |                    | Pressione o Botão UP ou o Botão DOWN para selecionar a<br>função Fn003.                                                                                                    |  |  |
| 3      | <u>.</u> [5r                                                                                 |                    | Pressione o Botão DATA/SHIFT por aproximadamente um<br>segundo, e o display apresentado a esquerda será mostrado.                                                                                                    |  |  |
| 4      | 5-                                                                                           | NOR-SET A Y DATA-4 | Pressione o Botão MODE/SET.<br>A energia do servomotor é LIGADA.                                                                                                    |  |  |
|        |                                                                                              |                    | Pressionando o Botão UP, o motor irá girar na direção<br>avante. Pressionando o Botão DOWN, o motor irá girar na<br>direção reversa. A direção de rotação do servomotor pode<br>mudar de acordo com o ajuste do parâmetro Pn000.0,<br>como mostrado na tabela seguinte. |  |  |
| 5      |                                                                                              |                    | Parâmetro Botão UP DOWN<br>(Avante) (Reverso)                                                                                                    |  |  |
|        |                                                                                              |                    | Po000 n.000 Anti-horário Horário                                                                                                    |  |  |
|        |                                                                                              |                    | Note: Direção vista a partir da carga do servomotor.                                                                                                    |  |  |
| 6      | Display pisca.                                                                               |                    | Quando a busca da origem do servomotor for completada,<br>o display irá piscar.<br>Neste momento, o motor fica travado na posição do pulso<br>de origem.                                                                                                    |  |  |
| 7      | Fn003                                                                                        |                    | Pressione o botão DATA/SHIFT por aproximadamente um<br>segundo. "Fn003" é mostrado novamente.                                                                                                    |  |  |
| 8      | Para habilitar as mudanças dos ajustes, DESLIGUE e LIGUE novamente a alimentação de energia. |                    |                                                                                                    |  |  |

Pressionando a tecla MODE/SET irá aparecer o Grupo de Funções. A primeira função disponível é "Fn000", a qual podemos acessar mantendo pressionada a tecla DATA/< por volta de dois segundos.

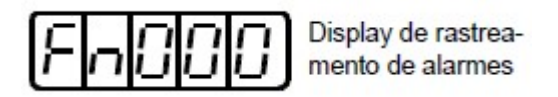

Função Fn000 - Histórico dos 10 Últimos Alarmes: nesta função pode-se monitorar o Histórico de Falhas (as dez últimas falhas ocorridas no Servo). Pressionando as teclas Baixo O ou Cima O verifica-se as dez últimas falhas em ordem cronológica, sendo que a falha zero é a mais recente.

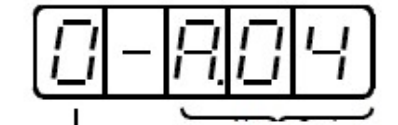

Número de sequência de alarme. Quanto maior o número mais velho é o alarme

Código de Alarme\* \*Veja a tabela de alarmes

#### Nota:

- 1. Quanto maior for o dígito da esquerda, mais antigo é o alarme. Para descrição sobre cada código de alarme. Veja Sigma II Manual do Usuario capítulo 9.2 Soluções (Troubleshooting), pag. 254.
- 2. A lista de dados de alarme não é apagada com o alarme reset ou quando a alimentação do servo acionamento for cortada;
- 3. Os dados podem ser apagados utilizando o modo especial de "*limpeza da lista de alarmes*". Veja o Sigma II Manual do Usuario Capítulo 7.2.5 *Limpado as informações da Lista de Alarmes (pag. 192)* para mais detalhes.

| Parâmetro<br>Número | Função                                                                                                    |                |  |
|---------------------|----------------------------------------------------------------------------------------------------|----------------|--|
| Fn000               | Display da Lista de Alarmes                                                                                            | <u>1000</u> 20 |  |
| Fn001               | Ajuste de Rigidez durante o Auto-tuning                                                                                | Veja nota.     |  |
| Fn002               | Modo de Operação JOG                                                                                                   |                |  |
| Fn003               | Modo de Procura do Ponto Zero                                                                                          |                |  |
| Fn004               | (Parâmetro Reservado)                                                                                                  |                |  |
| Fn005               | Inicialização de Valores dos Parâmetros                                                                                |                |  |
| Fn006               | Limpando os Dados da Lista de Alarme                                                                                   | 7              |  |
| Fn007               | Escrevendo na EEPROM os dados da taxa de inércia do auto-tuning online                                                 |                |  |
| Fn008               | Reset do Multi-turn de Encoder Absoluto e Alarmes do Encoder.                                                          |                |  |
| Fn009               | Tuning Automático do Offset da Referência Analógica (Velocidade, torque)                                               | ]              |  |
| Fn00A               | Ajuste Manual do Offset da Referência de Velocidade                                                                    | Veja nota.     |  |
| Fn00B               | Ajuste Manual do Offset da Referência de Torque                                                                        |                |  |
| Fn00C               | Ajuste Manual do Zero do Monitor Analógico de Saída                                                                    | 1              |  |
| Fn00D               | Ajuste Manual do Ganho do Monitor Analógico de Saída                                                                   |                |  |
| Fn00E               | Ajuste Manual do Offset do sinal de detecção de corrente do Motor                                                      |                |  |
| Fn00F               | Ajuste Manual do Offset do sinal de detecção de corrente do Motor                                                      |                |  |
| Fn010               | Ajuste de Senha (protege contra alteração de parâmetros)                                                               | 81<br>         |  |
| Fn011               | Display do Modelo do Motor                                                                                             |                |  |
| Fn012               | Display de Versão de Software                                                                                          |                |  |
| Fn013               | Altera o Limite de Valor Ajustado para Multi-turn quando o Alarme de Dis-<br>cordância de Limite de Multi-turn ocorre. |                |  |
| Fn014               | Limpa os resultados de detecção da unidade opcional                                                                    | veja nota      |  |

#### Tabela de Funções Auxiliares (Fn).

. Se estes parâmetros forem protegidos contra escrita **(Fn010 - Senha)**, estes parâmetros não podem ser mudados. Surgira a mensagem abaixo.

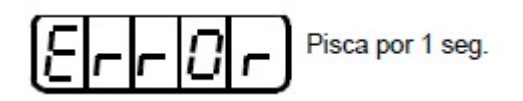

#### 1.6 - PARAMETROS (Pn ...)

Esta seção descreve a classificação, métodos de notação e ajustes para os parâmetros Pn.

#### 1.6.1 - CLASSIFICAÇÃO DOS PARÂMETROS

Os parâmetros do SERVOPACK são classificados em dois modos. (i) Um tipo de parâmetro é necessário para o ajuste das condições básicas de operação (setup), (ii) o outro tipo é necessário para a sintonia de parâmetros que são necessários para ajustar as características do Servo motor (tuning).

| Classificação        | Significado                                                                | Métodos de Exibição                                  | Métodos de Ajuste                                                     |
|----------------------|----------------------------------------------------------------------------|------------------------------------------------------|-----------------------------------------------------------------------|
| Parâmetros de Setup  | Parâmetros necessários para<br>o ajuste básico.                            | Sempre mostrados (Ajuste<br>de fábrica: Pn00B.0 = 0) | Ajuste cada parâmetro indi-<br>vidualmente.                           |
| Parâmetros de Tuning | Parâmetros para sintonia dos<br>ganhos de controle e outros<br>parâmetros. | Ajustar Pn00B.0 em 1.                                | Não há necessidade de<br>ajustar cada parâmetro indi-<br>vidualmente. |

Existem dois tipos de notações utilizadas para os parâmetros: (i) uma para parâmetros que necessitam de um ajuste de um valor (parâmetros com ajuste numérico), (ii) uma para parâmetros que requerem seleção de uma função (parâmetros com funções de seleção). A notação e ajuste para ambos os tipos de parâmetros são descritos a seguir.

#### 1.6.2 - NOTACAO DOS PARÂMETROS

#### (1) Parâmetros com Ajustes Numéricos

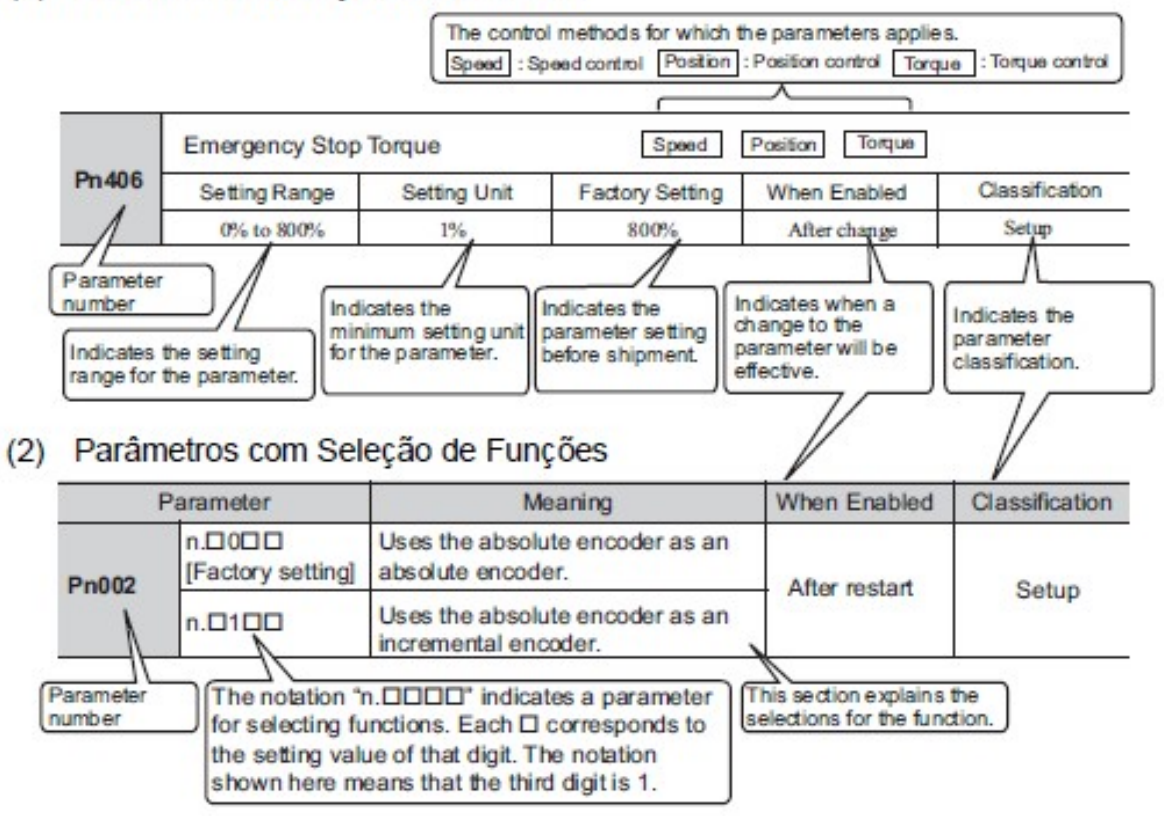

· Exemplo de Notação

| (Display Example for 11002) |                |                                                              |                           |                                                                        |
|-----------------------------|----------------|--------------------------------------------------------------|---------------------------|------------------------------------------------------------------------|
|                             | Digit Notation |                                                              | Setting Notation          |                                                                        |
|                             | Notation       | Meaning                                                      | Notation                  | Meaning                                                                |
| 1st digit                   | Pn002.0        | Indicates the value for the 1st digit of parameter Pn002.    | Pn002.0 = x<br>or n. DDDx | Indicates that the value for the 1st digit of parameter Pn002 is x.    |
| → 2nd digit                 | Pn002.1        | Indicates the value for the<br>2nd digit of parameter Pn002. | Pn002.1 = x<br>or n.      | Indicates that the value for the<br>2nd digit of parameter Pn002 is x. |
| → 3rd digit                 | Pn002.2        | Indicates the value for the<br>3rd digit of parameter Pn002. | Pn002.2 = x<br>or n.□x□□  | Indicates that the value for the<br>3rd digit of parameter Pn002 is x. |
| → 4th digit                 | Pn002.3        | Indicates the value for the 4th digit of parameter Pn002.    | Pn002.3 = x<br>or n.x     | Indicates that the value for the 4th digit of parameter Pn002 is x.    |

#### Panel Operator Display (Display Example for Pn002)

# 1.6.3 - AJUSTANDO PARÂMETROS

#### (1) Como fazer Ajustes Numéricos utilizando Parâmetros

Esta seção descreve como fazer ajustes numéricos utilizando parâmetros

• Parâmetros com Faixa de Ajuste de até cinco dígitos

O exemplo abaixo mostra como alterar o ganho da malha de velocidade (Pn100) de "40.0" para "100.0."

| Etapas | Display após a<br>operação | Botões              | Operação                                                                                                    |
|--------|----------------------------|---------------------|----------------------------------------------------------------------------------------------------|
| 1      | Pn 100                     | MODE/SET A Y DATA/4 | Pressione o Botão MODE/SET para selecionar o modo de<br>ajuste dos parâmetros(Pn□□□). Se o Pn100 não for mos-<br>trado, pressione o Botão UP ou DOWN para selecionar o<br>Pn100. |
| 2      | 00400                      |                     | Pressione o Botão DATA/SHIFT por aproximadamente um segundo. O valor atual do parâmetro Pn100 é mostrado.                                                                        |
| 3      | 00400                      |                     | Pressione o Botão DATA/SHIFT para selecionar o "4".<br>O "4" irá piscar e será possível alterá-lo                                                                                |
| 4      | 0 100,0                    |                     | Mantenha o Botão UP pressionado até que "0100.0" seja mostrado.                                                                                                    |
| 5      | Display pisca              | MODE/SET A V DATA/4 | Pressione o Botão MODE/SET. O valor irá piscar e será<br>salvo.<br>O valor do ganho da malha de controle (Pn100) foi<br>alterado de "40.0" para "100.0."                         |
| 6      | Pn 100                     |                     | Pressione o Botão DATA/SHIFT por aproximadamente um segundo. O "Pn100" será mostrado novamente.                                                                                  |

#### • Parâmetros com Faixa de Ajuste de Seis Dígitos ou Mais.

O Painel de Operação mostra cinco dígitos. Quando o ajuste do parâmetro tem seis ou mais dígitos, o valor será mostrado e ajustado como abaixo.

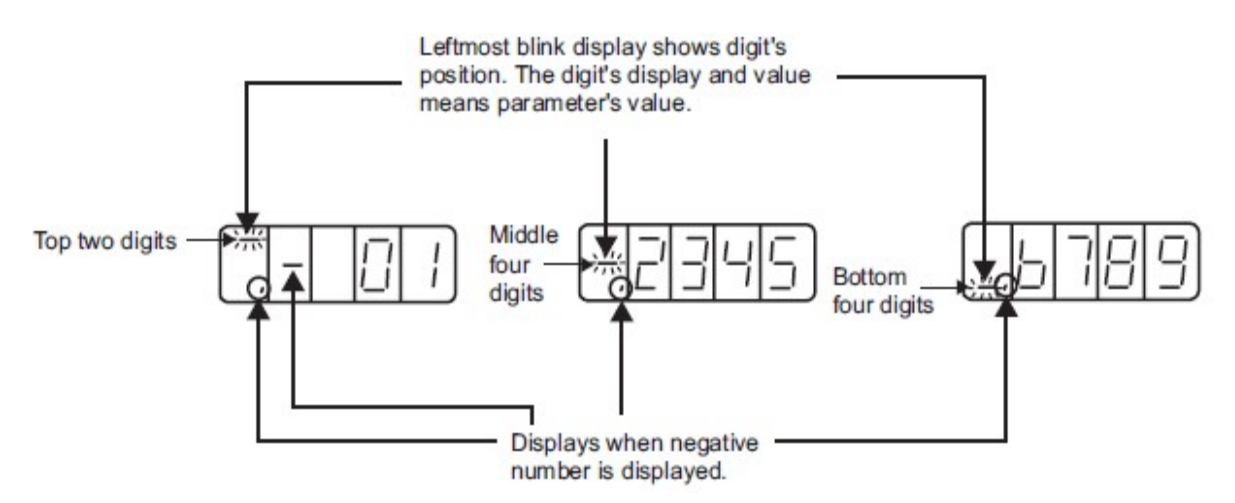

O exemplo abaixo mostra como ajustar a largura de posicionamento completo (Pn522) em "0123456789."

| Etapas | Display após a<br>operação                                                    | Botões | Operação                                                                                                    |
|--------|-------------------------------------------------------------------------------|--------|----------------------------------------------------------------------------------------------------|
| 1      | Pn522                                                                         |        | Pressione o Botão MODE/SET para selecionar o modo de<br>ajuste dos parâmetros (Pn□□□). Se o Pn522 não for mos-<br>trado, pressione o Botão DATA/SHIFT ou o Botão UP, ou<br>o Botão DOWN para selecionar o Pn522.                                                                                                    |
| 2      | Before changing<br>bottom four digits                                         |        | Pressione o Botão DATA/SHIFT por aproximadamente um<br>segundo. O valor atual dos quatro primeiros dígitos do<br>Pn522 são mostrados. (Neste caso, "0007" é mostrado.)<br>Pressione o Botão DATA/SHIFT para mover para os outros<br>dígitos, e mude o valor pressionando o Botão UP/DOWN.<br>(Neste caso, "6789" é ajustado.) |
| 3      | Before changing<br>middle four digits<br>After changing<br>middle four digits |        | Pressione o Botão DATA/SHIFT. Os quatro dígitos do<br>meio serão mostrados. (Neste caso, "0000" é mostrado.)<br>Pressone o Botão DATA/SHIFT para mover o cursor para<br>outros dígitos, e altere o valor pressionando o Botão UP/<br>DOWN. (Neste caso, "2345" é ajustado.)                                                   |
| 4      | Before changing<br>top two digits                                             |        | Pressione o Botão DATA/SHIFT. Os dois dígitos finais<br>serão mostrados. (Neste caso, "00" é mostrado.)<br>Pressione o Botão DATA/SHIFT para mover o cursor para<br>outro dígito, e altere o valor pressionando o Botão UP/<br>DOWN. (Neste caso, "01" é ajustado.)<br>O valor "0123456789" está ajustado.                    |

| Etapas | Display após a<br>operação | Botões           | Operação                                                                                                    |
|--------|----------------------------|------------------|----------------------------------------------------------------------------------------------------|
| 5      | (₩ ;<br>↓<br>₽-522         | MODE/SET A DATA/ | Pressione o Botão MODE/SET para salvar o valor no SER-<br>VOPACK. Enquanto estiver salvando, os dois dígitos<br>finais ficarão piscando. Depois que estiver salvo, pressione<br>o Botão DATA/SHIFT por aproximadamente um segundo.<br>"Pn522" é mostrado novamente. |

#### Nota:

Ajustando valores negativos.

• Para os parâmetros que aceitarem o ajuste de valores negativos, quando estiver mostrando "0000000000" pressione o **Botão DOWN** para ajustar números negativos.

• Quando estiver ajustando números negativos, o valor absoluto aumentará pressionando o Botão DOWN e diminuirá pressionando o **Botão UP**.

- Pressione o Botão DATA/SHIFT para mover o cursor para outros dígitos.
- Um sinal (menos) é mostrado quando os dois últimos dígitos são mostrados.

#### (2) Como Selecionar Funções Utilizando Parâmetros

O modo de ajuste de parâmetros de seleção de função é utilizado para selecionar e definir a função alocada em cada dígito mostrado no painel de operação.

O exemplo abaixo mostra como alterar o ajuste do **Pn000.1** (seleção do modo de controle) do parâmetro **Pn000** (função básica seleciona como 0) do método de controle de velocidade para o modo controle de posição.

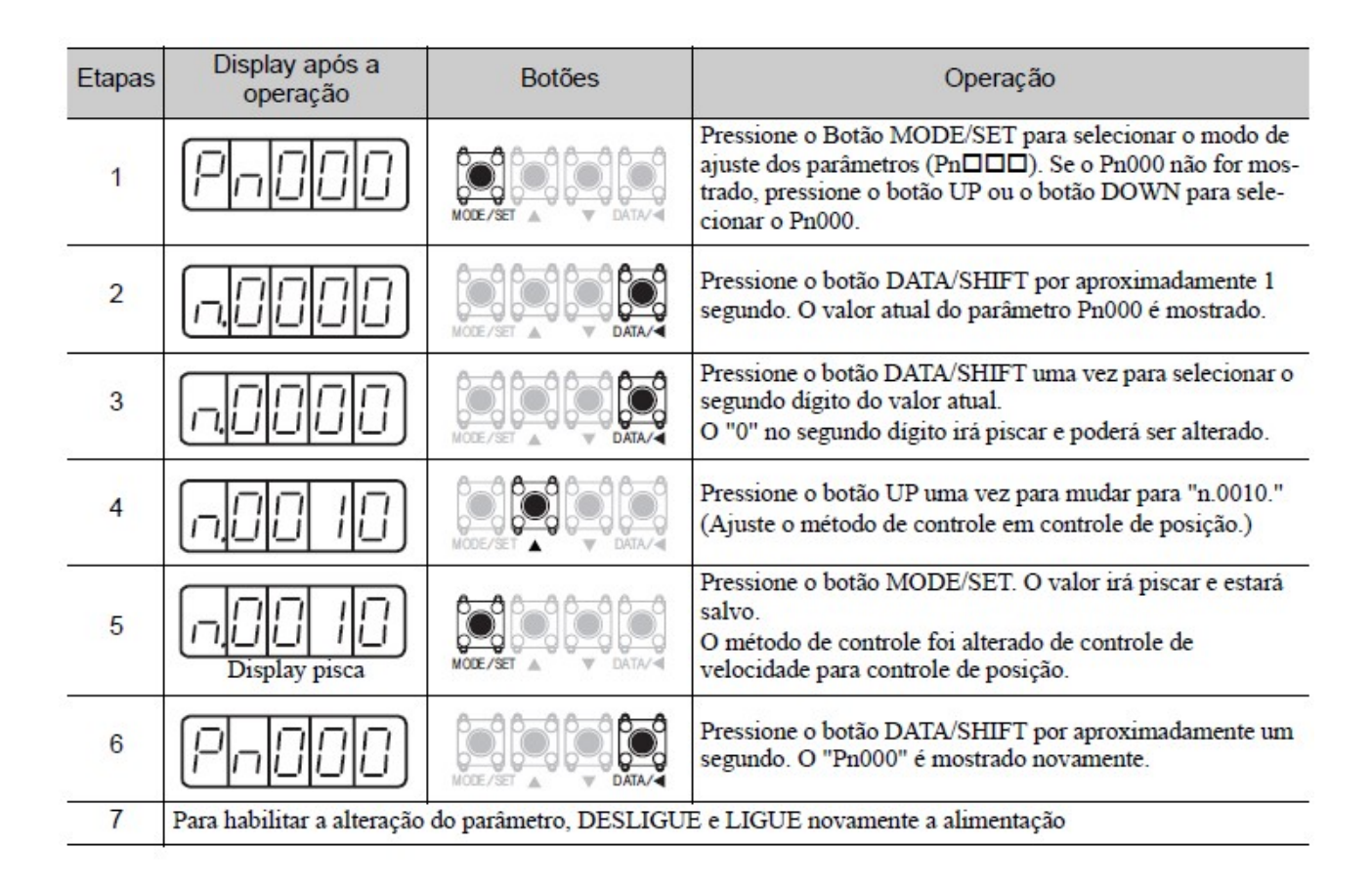

#### 1.6.4 - EXEMPLOS DE MODIFICACOES DE AJUSTES DOS PARAMETROS - PN

Os ajustes do parâmetro (Pn) podem ser utilizados para mudar as informações (dados) do parâmetro. Verifique a faixa permitida dos parâmetros.

#### OBS: Sigma II Manual do Usuario – Apêndice B.1 Lista de Parâmetros (pag. 295).

O exemplo abaixo mostra como mudar o parâmetro Pn507 de 100 para 85.

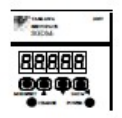

1. Pressione a tecla MODE/SET para selecionar o modo de ajuste de parâmetros.

2. Pressione a tecla Baixo ☑ ou Cima △ para selecionar o número do parâmetro a ser ajustado, (Pn507 é selecionado neste exemplo.)  Pressione a tecla DATA/SHIFT por no mínimo de um segundo para mostrar o dado atual do parâmetro selecionado no passo 2.

4. Pressione a tecla Baixo 🗹 ou Cima 🛆 para mudar para o valor desejado de "00085".

Se você continuar pressionando as teclas Baixo 🗹 e Cima 🖄 , e o display mudará rápidamente.

5. Pressione a tecla DATA/SHIFTpor no mínimo um segundo para salvar os dados. O display irá piscar.

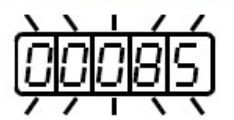

 Pressione a tecla DATA/SHIFT mais uma vez por no mínimo um segundo para mostrar o número do Parâmetro novamente.

| Pn | 5 | Ο | ٦ |
|----|---|---|---|
|----|---|---|---|

Isto terá mudado o valor do parâmetro Pn507 de 100 para 85.

Repita os passos de 2 à 6 para mudar os valores novamente.

Nota: Número de parâmetros que não são definidos são pulados durante as operações do operador.

# IMPORTANTE

 Pressione a tecla DATA/SHIFT por no máximo um segundo para pular para o dígito de maior valor (esquerdo).

Desde que cada dígito na função de seleção de parâmetros tem seu próprio significado, o valor pode ser mudado apenas para cada dígito individualmente. Cada dígito pode mostrar apenas um valor com o seu respectivo range.

#### Exemplo 2:

Utilizando o Painel do Operador

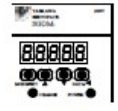

1. Pressione a tecla MODE/SET para selecionar o modo de ajuste de parâmetro.

- 2. Pressione a tecla Baixo ☑ ou Cima ☑ para selecionar o número do parâmetro a ser definido. (O Pn000 é selecionado neste exemplo)
- Pressione a tecla DATA/SHIFT por no mínimo um segundo para mostrar o dado atual para o parâmetro selecionado.

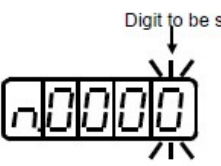

4. Pressione a tecla DATA/SHIFT para selecionar o dígito a ser ajujstado.

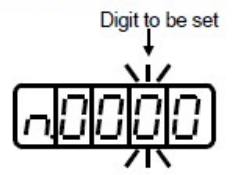

5. Pressione a tecla Baixo ☑ ou Cima △ para selecionar o valor definido como ajuste da função para o dígito selecionado.

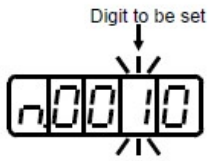

Repita os passos 4 e 5 acima para mudar a informação conforme necessário.

6. Pressione a tecla DATA/SHIFT por no mínimo um segundo para salvar os dados. O display irá piscar.

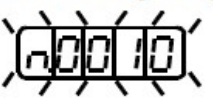

 Pressione a tecla DATA/SHIFT uma vez mais por no mínimo um segundo para retornar para o número do parâmetro mostrado.

Isto altera o bit 1 do parâmetro Pn000 para "1".

#### 1.7 - Modos de Monitoramento (Un

O modo de monitoramento pode ser utilizado para monitorar valores de referência, status dos sinais de I/O e status internos do SERVOPACK. O modo monitor pode ser ajustado durante a operação do motor. O painel de operação mostrará números começando com **Un.** 

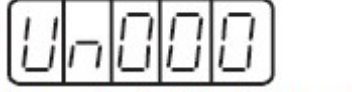

Exemplo de Display para Velocidade de Rotação do Motor.

Um exemplo de operação no Modo de Monitoramento é mostrado abaixo para a velocidade de rotação do motor (Un000).

| Etapas | Display após a<br>operação | Botões   | Operação                                                                                                    |
|--------|----------------------------|----------|----------------------------------------------------------------------------------------------------|
| 1      | UnOOO                      | MODE/SET | Pressione o Botão MODE/SET para selecionar o modo de monitoramento (UnDDD).                                                     |
| 2      |                            |          | Se Un000 não for mostrado, pressione o Botão UP ou<br>DOWN para selecionar Un000.                                               |
| 3      | ( 1500)                    |          | Pressione o Botão DATA/SHIFT por aproximadamente 1<br>segundo para mostrar os dados do Un000.                                   |
| 4      | Un000                      |          | Pressione o Botão DATA/SHIFT por aproximadamente 1<br>segundo para voltar ao número do display de monitora-<br>mento (Etapa 1). |

# 1.7.1 - UTILIZANDO O MODO MONITOR (UN)

A seguinte tabela mostra o conteúdo do display do modo monitor.

| Monitor<br>Número | Display de<br>Monitoramento                        | Unidade            | Comentário                                                                                                    |
|-------------------|----------------------------------------------------|--------------------|----------------------------------------------------------------------------------------------------|
| Un000             | Velocidade Atual do<br>Motor                       | rpm                | 1                                                                                                    |
| Un001             | Entrada da Velocidade<br>de referência             | rpm                | Veja a nota 3                                                                                                    |
| Un002             | Referência Interna de<br>Torque                    | %                  | Este valor se baseia no torque nominal                                                                                      |
| Un003             | Ângulo 1 de Rotação                                | pulsos             | Número de pulsos à partir da origem.                                                                                        |
| Un004             | Ângulo 2 de Rotação                                | graus              | Ângulo à partir da origem                                                                                                   |
| Un005             | Monitor de Entradas<br>Digitais                    | _                  | Veja a nota 1                                                                                                    |
| Un006             | Monitor de Saídas Digi-<br>tais                    |                    | Veja a nota 1                                                                                                    |
| Un007             | Referência de<br>Velocidade de Posicio-<br>namento | rpm                | Veja a nota 4                                                                                                    |
| Un008             | Contador de Erro de<br>Posicionamento              | unidade<br>de ref. | Erro de Posicionamento (Veja a nota 4)                                                                                      |
| Un009             | Torque Acumulado                                   | %                  | Valor para o torque a 100%<br>Mostra o torque efetivo em um ciclo de 10s.                                                   |
| Un00A             | Regeneração Acumu-<br>lada                         | %                  | Valor para tensão regenerativa processada a 100%<br>Mostra o consumo de tensão regenerativa em um ciclo<br>de 10s.          |
| Un00B             | Tensão Consumida pela<br>Frenagem Dinâmica         | %                  | Valor para tensão processada quando o freio dinâmico<br>é aplicado a 100%<br>Mostra o consumo de tensão em um ciclo de 10s. |
| Un00C             | Contador de Entrada de<br>Pulsos                   | _                  | Em hexadecimal (Veja as notas 2 e 4)                                                                                        |
| Un00D             | Realimentação de Con-<br>tador de Pulsos           |                    | Em hexadecimal                                                                                                    |

#### Nota:

**1**. Vide Sigma II Manual Usuário item 1.3.2 - Display de Monitoramento de Sinal de E/S; **2.** Vide Sigma II Manual Usuário item 1.3.3 - Display de Monitoramento de Contagem da Realimentação de Pulsos;

3. Mostrado apenas no modo de controle de Velocidade;

4. Mostrado apenas no Modo de Controle de Posicionamento.

## 1.7.2 - DISPLAY DE MONITORAMENTO DE SINAL DE E/S

A seguinte seção descreve o display de monitoramento dos sinais de E/S.

# (1) DISPLAY DO MONITORAMENTO DO SINAL DE ENTRADA

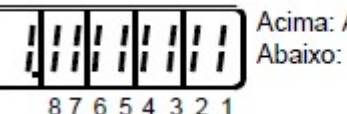

Acima: Acionado= Nível alto Abaixo: Acionado= Nível baixo

| LED Número | Nome do Terminal de<br>Entrada | Sinal de Input |
|------------|--------------------------------|----------------|
| 1          | SI0 (CN1-40)                   | /S-ON          |
| 2          | SI1 (CN1-41)                   | /P-CON         |
| 3          | SI2 (CN1-42)                   | P-OT           |
| 4          | SI3 (CN1-43)                   | N-OT           |
| 5          | SI4 (CN1-44)                   | /ALM-RST       |
| 6          | SI5 (CN1-45)                   | /P-CL          |
| 7          | SI6 (CN1-46)                   | /N-CL          |
| 8          | (CN1-4)                        | SEN            |

Sinais de Entrada são alocados conforme mostrado acima e mostrado no painel do servo acionamento ou no operador digital. Eles são indicados pelo status de ON/OFF do display de 7 segmentos localizados nas colunas superiores e inferiores.

Estes ligam e desligam de acordo com o estado do sinal de entrada correspondente (ON para nível "L" e OFF para nível "H"), onde L- Low, nível baixo e H-High, nível alto.

#### Exemplos:

• Quando o sinal /S-ON é ligado (Servo ON em sinal "L").

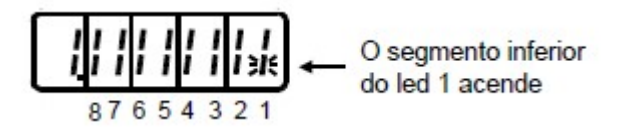

• Quando o sinal /S-ON é desligado.

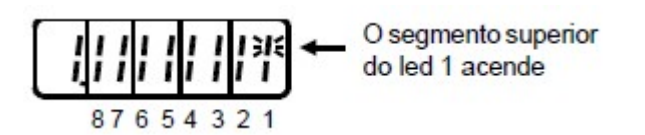

• Quando o sinal P-OT opera (Opera em sinal "H").

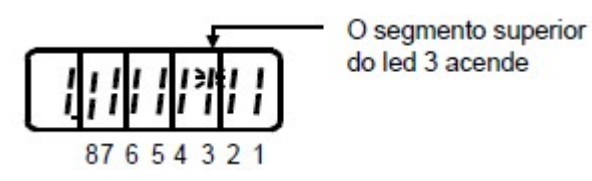

#### Nota:

**1.** Vide Sigma II Manual do Usuario - 5.3.3 Alocação dos Sinais do Circuito de *Entrada (pag.71)* para detalhes sobre os terminais de entrada.

#### (2) DISPLAY DE MONITORAMENTO DO SINAL DE SAIDA

т

T T

| 7 6 5 4 3 2 1 |                           |                 |  |  |
|---------------|---------------------------|-----------------|--|--|
| LED Número    | Nome do Terminal de Saída | Sinal de Saida  |  |  |
| 1             | (CN1-31, -32)             | ALM             |  |  |
| 2             | SO1 (CN1-25, -26)         | /COIN ou /V-CMP |  |  |
| 3             | SO2 (CN1-27, -28)         | /TGON           |  |  |
| 4             | SO3 (CN1-29, -30)         | /S-RDY          |  |  |
| 5             | (CN1-37)                  | AL01            |  |  |
| 6             | (CN1-38)                  | AL02            |  |  |
| 7             | (CN1-39)                  | AL03            |  |  |

Sinais de saída são alocados conforme mostrado acima e mostrado no painel do servo acionamento ou no operador digital. Eles são indicados pelo status de ON/OFF nas partes verticais do display de 7 segmentos localizados nas colunas superior e inferior. Estes ligam ou desligam de acordo com o sinal de saída correspondente (ON para nível "L" e OFF para nível "H").

#### Exemplos:

• Quando o sinal ALM aciona (alarme em "H").

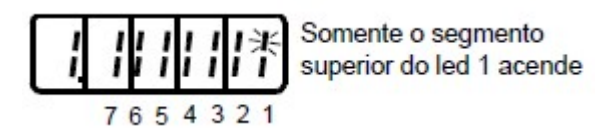

O display de monitoramento de contagem de pulsos de referência e realimentação é expresso em 32-bit hexadecimal. O display apresenta-se conforme a seguir:

#### Utilizando o Operador do Painel

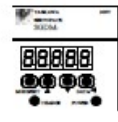

1. Pressione a tecla MODE/SET para selecionar o modo monitor.

- 2. Pressione a tecla Baixo 🗹 e Cima 🛆 para selecionar "Un00C" ou "Un00D".
- Pressione a tecla DATA/SHIFT por no mínimo um segundo para mostrar o dado do monitor do número selecionado no passo acima.

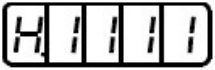

4. Pressione a tecla Baixo 🗹 ou Cima 🛆 para mostrar alternadamente 16 bit da esquerda e 16-bit da direita.

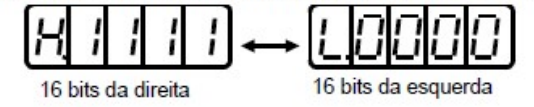

- 6. Pressione a tecla DATA/SHIFT uma vez por no mínimo 1 segundo para retornar ao monitor.

#### 2 - BIBLIOGRAFIA

- YASKAWA ELECTRIC CORPORATION "AC Servo Drives Série -Manual do Usuário Projeto e Manutenção - Motor Rotacional Referência Analógica/Trem de Pulso, 2007.
- 2. YASKAWA ELECTRIC CORPORATION "Servo acionamento série Sigma II Manual do Usuário, 2004.